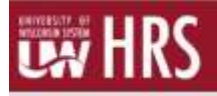

- An absence entry (leave report) is required for each month, even if no leave was taken.
- Entries should be recorded in HRS by the 5<sup>th</sup> of each "following" month (i.e., entry needs to be made by February 5<sup>th</sup> for any absences taken in January).
- Faculty, Academic Staff, and Limited employees must report time off in the following increments:

| Appointment | Time Used       | Time Reported                                  |  |  |
|-------------|-----------------|------------------------------------------------|--|--|
| Part Time   | Any amount      | Actual Hours (rounded to nearest quarter hour) |  |  |
| Full Time   | Less than 2 hrs | 0 hours                                        |  |  |
| Full Time   | 2-6 hours       | 4 hours                                        |  |  |
| Full Time   | > 6 hours       | 8 hours                                        |  |  |

## **Request an Absence**

- 1. Click the Time and Absence tile from the MyUW Portal.
  - O Employees can access the MyUW Portal at <u>https://my.wisconsin.edu/</u> (a link is available from the <u>Human Resources Home Page</u> and the <u>Faculty and Staff Home Page</u>).

| ≡ му∪w                                                                                           | Q, Search                                                                                                    |                  |
|--------------------------------------------------------------------------------------------------|----------------------------------------------------------------------------------------------------|------------------|
| HRS Approvals I<br>There was an issue loading the<br>information. Click See of for more<br>info. | HR, Payroll and Benefits J<br>News<br>2019 Inscreme Perman Deductions<br>2019 Benefits ID Costs<br>Year 2019 Benefits of Costs<br>Year 2019 Benefits and Medican Taxes for 2019<br>Showing 4 of 12 | Time and Absence |
| -tase att                                                                                        | See at                                                                                                    | Laurith full app |

- 2. On the Request Absence tab, click **Absence Name** and select the absence from the dropdown.
- 3. Enter/Update information in the following fields:
  - Hours Per Day how many hours are being requested for each day of absnce
  - o Start Date first day of the absence
  - End Date last day of the absences (if requesting a one day absences, this day will match the Start Date)

**NOTE**: if entering for multiple days, do not include weekend days; entries should only span Monday-Friday.

- **Duration** will automatically calculate
- o Comments optional

NOTE: Comments fields should be used to indicate FMLA leave when appropriate

4. Click Submit. Absence entry will flow to supervisor for approval.

| < Employee Self Service | Time                   |                                       | _ ♠ ≡ ⊘ |
|-------------------------|------------------------|---------------------------------------|---------|
| III Request Absence     | Request Absence        | entered between the dates of 7/1/2011 |         |
| 🕐 Leave Reports         | and 10/31/2018.        |                                       | Submit  |
| Abranca Dalaurar        | "Absence Name Vacation | n (UNC)                               |         |
| In Ausence Galances     | Reason Select A        | Absence Reason                        |         |
| Mew / Edit Requests     | Hours Per Day 8.00     |                                       |         |
| Cancel Absences         | "Start Date 10/30/20   | 18                                    |         |
|                         | End Date 10/30/20      | 18                                    |         |
|                         | Duration 8             | E Hours                               |         |
|                         | Entry Type Hours Pe    | r Day                                 |         |
|                         | Comments               |                                       |         |
|                         | Balance Information    |                                       |         |

# Submit No Leave Taken

- 1. On Request Absence, click Absence Name tab and select No Leave Taken
- 2. Enter/Update information in the following fields:
  - Start Date first day of the month
  - End Date same day as Start Date (this will fill in automatically)
  - Original Start Date leave blank
  - **Duration** leave as default value (weekday will default 8, weekend will be blank, no actual leave is deducted regardless of 8 or 0 appearing in Duration field)
  - o **Comments** optional
- 3. Click Submit. Entry will flow to supervisor for approval.

| < Employee Self Service  | Time                |                         | € ⊘    |
|--------------------------|---------------------|-------------------------|--------|
| III Request Absence      | Request Absence     |                         |        |
| P Leave Reports          | 120-000000          |                         | Submit |
| and all south the second | "Absence Name       | No Leave Taken (UNC)    | 1      |
| Absence balances         | Reason              | Select Absence Reason ~ |        |
| 🚰 View / Edit Requests   | "Start Date         | 11/01/2018              |        |
| Cancel Absences          | End Date            | 11/01/2018              |        |
|                          | Original Start Date | (iii)                   |        |
|                          | Duration            | 8 😫 Hours               |        |
|                          | Comments            |                         |        |

# **Edit/Cancel an Absence**

Prior to editing an absence, the request must first be cancelled.

#### **Cancel an Absence**

- 1. Click the Time and Absence tile from the MyUW Portal.
- 2. Click Cancel Absences tab.
- 3. Click on the absence line.

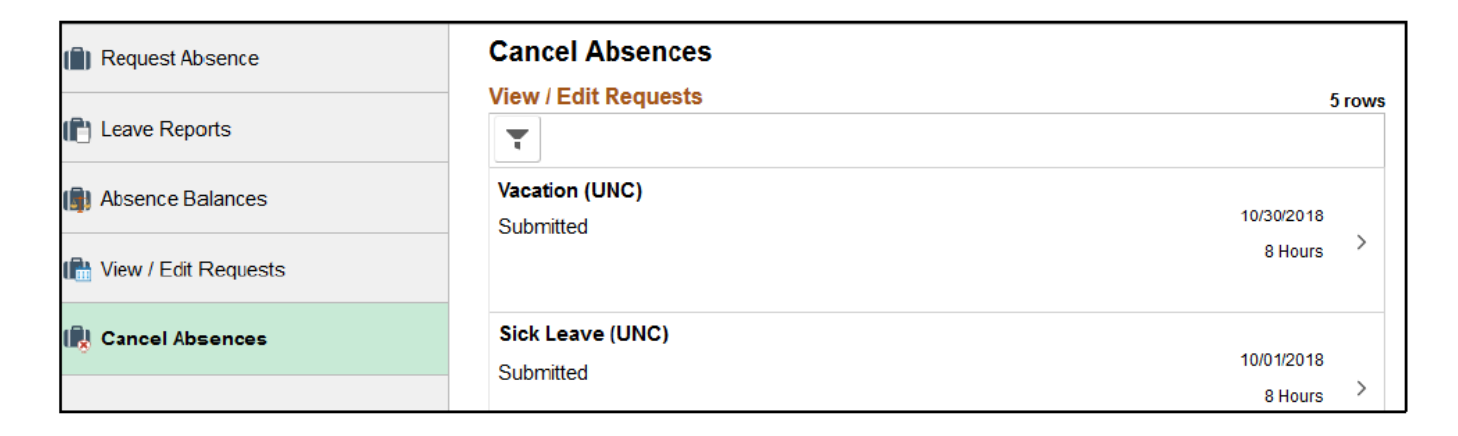

- 4. Enter comment, optional.
- 5. Click Cancel Absence button.

| Time                                                                                              |                                                                                                    | €                                                                                                    |
|---------------------------------------------------------------------------------------------------|----------------------------------------------------------------------------------------------------|----------------------------------------------------------------------------------------------------|
| Cancel Absence                                                                                    |                                                                                                    |                                                                                                    |
| Return to Cancel Absences<br>Note that ALRA conversion takes must be e<br>7/1/2018 and 10/31/2018 | ntered between the dates of                                                                                                    | Cancel Absence                                                                                                    |
| Absence Details                                                                                   |                                                                                                    |                                                                                                    |
| Absence Name Vacation (<br>Reason Select Ab                                                       | UNC)<br>sence Reason                                                                                                    |                                                                                                    |
| Hours Per Day 8.00                                                                                |                                                                                                    |                                                                                                    |
| Start Date 10/30/201                                                                              | 8                                                                                                    |                                                                                                    |
| End Date 10/30/201                                                                                | 8                                                                                                    |                                                                                                    |
| Duration 8.00                                                                                     | Hours                                                                                                    |                                                                                                    |
| Status Subrvitted                                                                                 | 1                                                                                                    |                                                                                                    |
| Comments                                                                                          |                                                                                                    |                                                                                                    |
| Cancel Details                                                                                    |                                                                                                    |                                                                                                    |
| Comments                                                                                          |                                                                                                    |                                                                                                    |
|                                                                                                   | Time Cancel Absence Return to Cancel Absence Return to Cancel Absence Return to Cancel Absence Return to Cancel Absence Absence Details Absence Name Vacation ( Reason Select Absence Name Vacation ( Reason Select Absence Na | Time         Cancel Absence         Return to Cancel Absence         Note that ALRA conversion takes must be entered between the dates of 7/1/2018 and 10/31/2018.         Absence Details         Absence Details         Absence Name Vocation (UNC)         Reason Select Absence Reason         Hours Per Day 800         Start Date 10/30/2018         Duration 8 00 Hours         Status Submitted         Comments |

6. Click **Yes**, to verify the request.

**NOTE**: if the absence does not need to be edited, no additional steps needed. If the absence needs to be edited, follow Edit an Absence steps below.

#### Edit an Absence

- 1. Click View/Edit Request tab.
- 2. Click on the cancelled request.

| < Employee Self Service | Time                 | _ ≡ (                   | ٢ |
|-------------------------|----------------------|-------------------------|---|
| Request Absence         | View / Edit Requests |                         | î |
| Sector - 20, 10         | View / Edit Requests | 15 rows                 |   |
| (P) Leave Reports       | Ŧ                    |                         |   |
| () Absence Balances     | Vacation (UNC)       | 10/30/2018              |   |
|                         | Canceled             | 8 Hours >               |   |
| I View / Edit Requests  | Sick Leave (UNC)     | 10/01/2018              |   |
| R Cancel Absences       | Submitted            | II Hours                |   |
|                         | Sick Leave (UNC)     | 09/27/2018 - 09/28/2018 |   |

- 3. Update absence request as needed.
- 4. Click **Submit**.
- 5. Click Yes, to verify that the request should be submitted.

### **Review Missing Leave Reports**

- 1. Click the Time and Absence tile from the MyUW Portal.
- 2. Select Leave Reports
- 3. View the list of missing reports (leave reports appear from the last fiscal year plus 6 months) NOTE: if no reports are missing, this section will be blank
- 4. To remove a report from the list, enter absence(s) or submit No Leave Taken for the month. NOTE: Leave reports will continue to show as missing until the absence or no leave taken has been approved by the supervisor and overnight processing has run.

| (iii) Request Absence          | Leave Rep                                            | orts                                                                                                    |                                                                                                    |                                                         |                                                                      |
|--------------------------------|------------------------------------------------------|----------------------------------------------------------------------------------------------------|----------------------------------------------------------------------------------------------------|---------------------------------------------------------|----------------------------------------------------------------------|
| [ <sup>P</sup> ] Leave Reports | Enter any mis                                        | Leave Report Notice Leave Reports Help<br>Enter any missed leave via the 'Request Absence' button on the left. Enter a 'No Leave Taken' absence for any month where |                                                                                                    |                                                         |                                                                      |
| Absence Balances               | month(s) as m                                        | issing a leave repor                                                                                                    | t until the next business day                                                                         | r, the Missing Leave Rep                                | on below will continue to show the                                   |
| View / Edit Requests           | Leave Reports<br>taken during t<br>questions to yo   | for Faculty, Acaden<br><b>he month</b> . Unsubn<br>ur supervisor or hu                                                                                              | nic Staff and Limited Appointees i<br>nitted leave reports for the prior fis<br>man resources office. | must be submitted for eve<br>scal year will reduce your | ry month, even if no leave was<br>current sick leave balance. Direct |
| R Cancel Absences              | Generic Mo                                           | Generic Monthly Leave Report Generic Monthly Summer Leave Report                                                                                                    |                                                                                                    |                                                         |                                                                      |
|                                | Missing Leave Report from July 2017 to November 2018 |                                                                                                    |                                                                                                    |                                                         |                                                                      |
|                                | Emplid:00000000 ERNIE EMPLOYEE                       |                                                                                                    |                                                                                                    |                                                         |                                                                      |
|                                | Bus Unit                                             | Dept ID                                                                                                    | Employee Record                                                                                       | HR Status                                               | Missing Reports                                                      |
|                                | UW                                                   | Z010000                                                                                                    | 0                                                                                                    | A                                                       | 2018 - May                                                           |
|                                |                                                      | Appover:00000000 ANNIE APPROVER                                                                                                    |                                                                                                    |                                                         | 2018 - June                                                          |
|                                |                                                      |                                                                                                    |                                                                                                    |                                                         | 2018 - July                                                          |